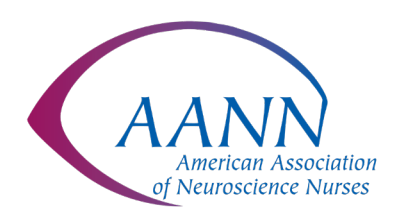

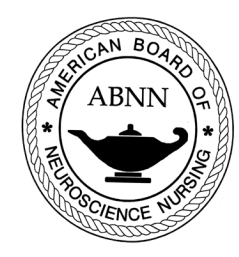

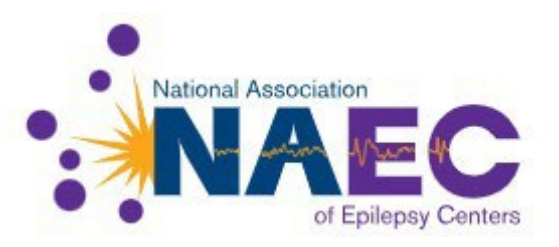

## 2025 NAEC Comprehensive Epilepsy Centers for Seizure and Epilepsy Certificate Program Instructions

- 1. NAEC will communicate the benefits of the AANN/ABNN Program to all eligible centers.
- 2. The **2-module** program is provided at no cost to eligible centers
  - a. Use this link <u>https://apps.aann.org/store/product-details?productId=952976243</u> to access from the AANN store
  - b. Add product to cart
  - c. If applicant is an AANN member or has already created an account, they may log-in using their AANN log-in.
  - d. If applicant is not an AANN member and does not have an existing account they will need to create an account by clicking on create an account an following the set up instructions.
  - e. On the item summary page under add coupon or promo code enter **25NAEC2mod** and click Apply. This will reduce the balance to zero. Click Complete Order to finish the transaction.
  - f. An email will be sent with a link to access the product in AANN's learning management system (LMS). You can also access AANN's LMS by logging into your account and selecting Education Access Hub. This will list the products you have purchased in the LMS, click the icon at the end of the product description to take you to the LMS.
- 3. The **8-module** program is provided at the discounted rate of \$200 for eligible centers
  - a. Use this link <u>https://apps.aann.org/store/product-details?productId=721498959</u> to access from AANN store. You must select Individual Purchase to obtain the discount
  - b. Add product to cart
  - c. If applicant is an AANN member or has already created an account, they may log-in using their AANN log-in.
  - d. If applicant is not an AANN member and does not have an existing account, they will need to create an account by clicking on create and account and following the set-up instructions
  - e. On item summary page under add coupon or promo code enter **25NAEC8mod** and click Apply. This will reduce the balance to \$200.
  - f. Add credit card information and click Complete Order.
  - g. An email will be sent with a link to access the product in AANN's learning management system (LMS). You can also access AANN's LMS by logging into your account and selecting Education Access Hub. This will list the products you have purchased in the LMS, click the icon at the end of the product description to take you to the LMS.
- 4. Codes will be updated on a yearly basis NAEC will provide discounts codes to eligible centers at the time of reaccreditation.